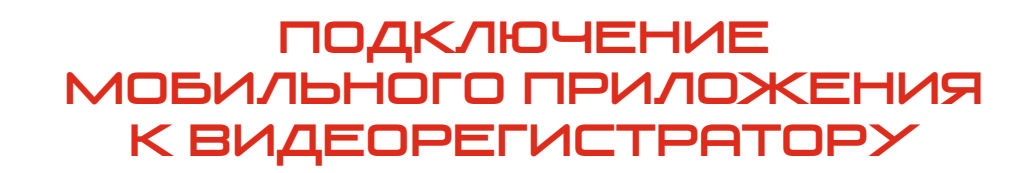

1. Установите мобильное приложение Smart mEye из Apple «App Store», если ваше мобильное устройство на операционной системе iOS, либо из Google «Play Market», если мобильное устройство на операционной системе Android.

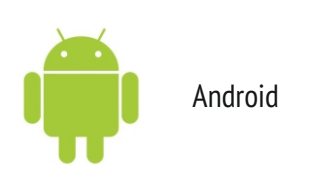

PROTO.>

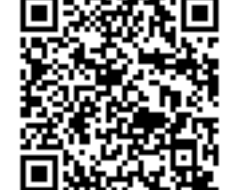

2. Запустите данное приложение:

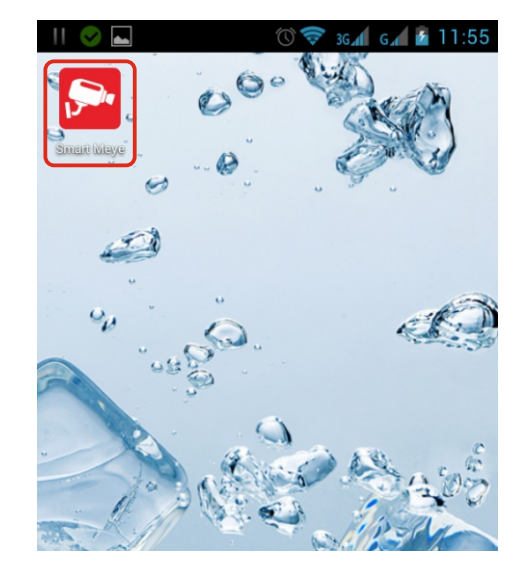

Android

При первом запуске приложение предложит просмотреть быструю инструкцию

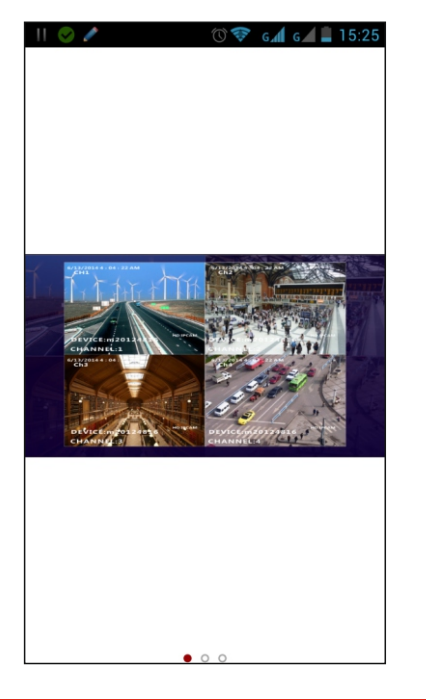

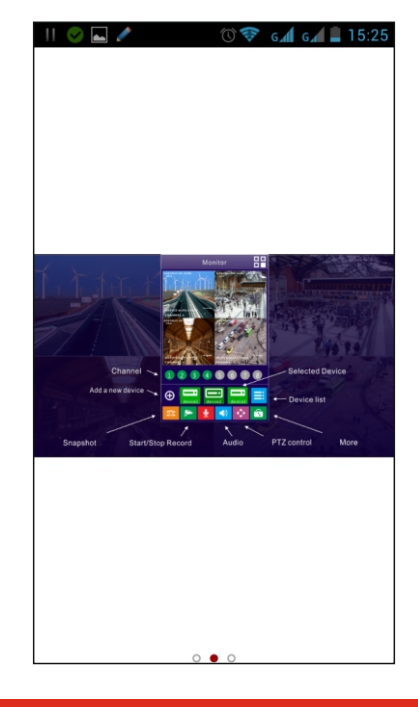

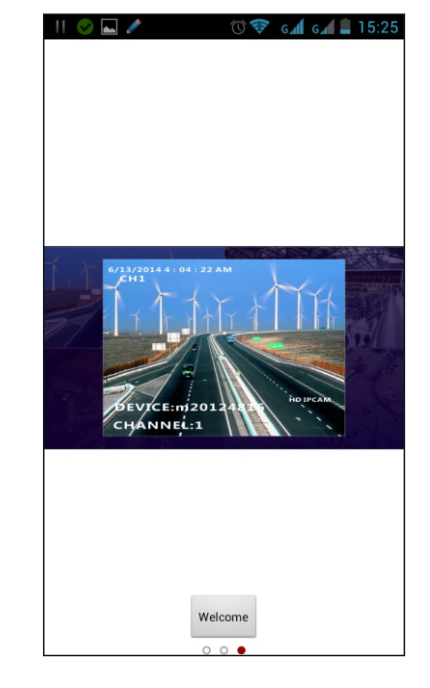

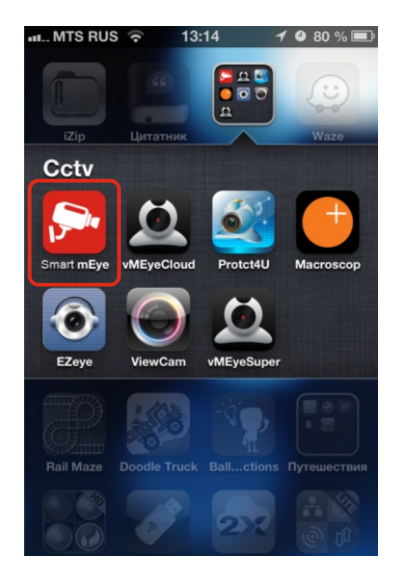

iOS

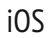

NVR

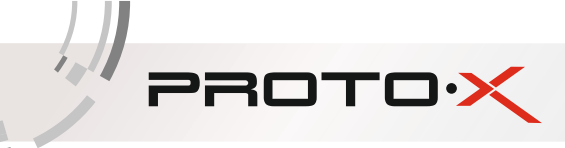

После появится сообщение о добавлении нового устройства:

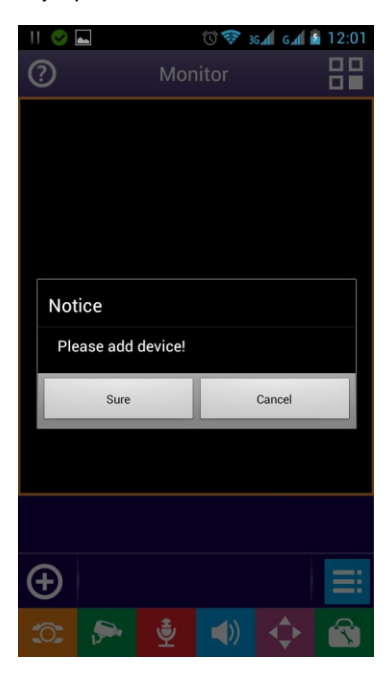

- 3. Меню «Добавление устройства»:
- Верхняя строка присваиваете любое название устройства;
- **IP Address** указываете IP-адрес видеорегистратора либо его ID (находится под QR-кодом на верхней крышке видеорегистратора либо в сетевых настройках);
- Port указываете мобильный порт видеорегистратора (по умолчанию 6003);
- User указываете имя пользователя (по умолчанию Admin);
- Password указываете пароль для доступа к видеорегистратору (по умолчанию пароль не присвоен);
- Channel Number число каналов видеорегистратора; можете указать, если вам известно, либо оставить значение «auto», и приложение автоматически определит количество каналов;
- Get Device QR Code/TwoDimensionCode Acces ввести данные с помощью сканирования QR-кода;
- PushSet/P2PSet подключение через P2P сервер;
- Нажимаете на кнопку «DONE» настройка завершена.

|                          | $\overleftarrow{\leftarrow}  Ade$ | d Device        |
|--------------------------|-----------------------------------|-----------------|
| ) Add Device             |                                   | demo            |
| device                   | <u> </u>                          |                 |
| IPAddress IPAddress      | Address                           | dddns.org       |
| Port 6003                | Port                              | 6003            |
| User Admin               | Username                          | Admin           |
| Password Password        | Password                          |                 |
| Channel auto 1 4 9 16 32 | Channel a.                        | . 1 4 8 16      |
| PushSet On Off           |                                   |                 |
|                          | P2PSet                            |                 |
|                          | TwoDimens                         | sionCode Access |
|                          |                                   |                 |
| Get Deivce By OR Code    |                                   |                 |

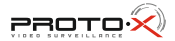

NVR

4. При выборе сканирования двумерного бар-кода откроется **меню добавления устройства**, в котором в полях «Name» и «Address» будет указан ID видеорегистратора. Для подключения через ID видеорегистратор должен иметь доступ к сети Интернет.

5. В списке устройств выберете ваш видеорегистратор по имени, которое вы ему задали.

Далее откроется окно просмотра видеокамер. Одновременно доступен просмотр до 9 каналов. Путем нажатия на номер канала (под цифрами 1, 2, 3, 4, и т. д.) активируйте просмотр данного канала.

| $\bigotimes$ | Device List                     | +     |
|--------------|---------------------------------|-------|
|              | Q                               |       |
| 6            | demo                            |       |
| <u> </u>     | m20546787.dddn                  | 16C > |
| <u> </u>     | m20546787.dddn                  | 16C > |
| <b>—</b> •   | <b>qwerty</b><br>m22188944.dddn | 4Ch > |
|              |                                 |       |
|              |                                 |       |
|              |                                 |       |
|              |                                 |       |
|              |                                 |       |
|              |                                 |       |
|              |                                 |       |
|              |                                 |       |

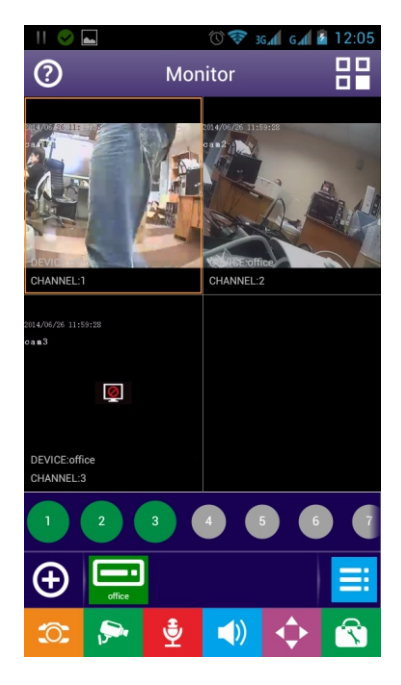

Описание кнопок интерфейса:

PROTO

| $\odot$                 | Кнопка добавления нового устройства                                                                                        |
|-------------------------|----------------------------------------------------------------------------------------------------|
| device1 device2 device3 | Выбор добавленного устройства ( в данном случае один видеорегистратор)                                                     |
|                         | Выбор канала для просмотра                                                                                                 |
| <b>=</b>                | Переход к списку устройств                                                                                                 |
| <b>(</b> )              | Кнопка для создания снимка на мобильном устройстве                                                                         |
| ۶۰۰                     | Кнопка для создания видеозаписи на мобильном устройстве                                                                    |
| <u>چُ</u>               | Кнопка активации микрофона (позволяет передать звуковые сообщения,<br>только если к видеррегистратору подключены динамики) |
| <b>()</b>               | Кнопка активации звука с регистратора<br>(только если к видеорегистратору подключен микрофон)                              |
| <b>.</b>                | Кнопка доступа к РТZ меню 🚺 🛃 🥵 🦛 🦛 און איז איז איז איז איז איז איז איז איז איז                                            |
| <b>(</b>                | Кнопка доступа к меню дополнительных возможностей 🛛 📓 🔩 🚎 👬 💥                                                              |

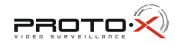

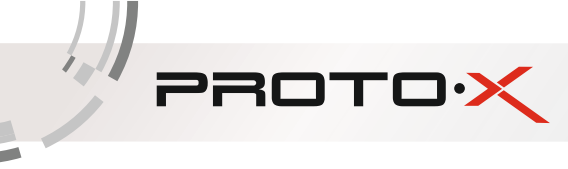

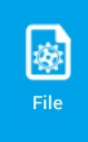

Кнопка доступа к локальному архиву снимков и видеозаписей

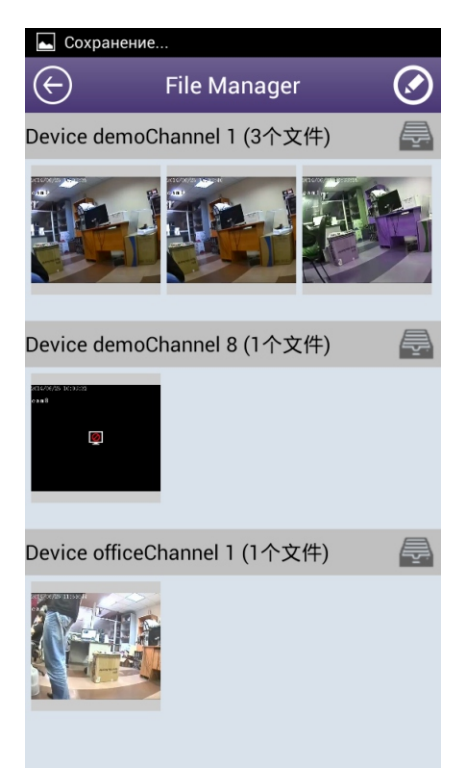

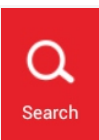

Кнопка поиска видеозаписей по устройствам

| 11 6                            |          |             |                              | 0 💎                                             | 3G                                                                 | G 📶 👔   | 12:17                                                         |
|---------------------------------|----------|-------------|------------------------------|-------------------------------------------------|--------------------------------------------------------------------|---------|---------------------------------------------------------------|
| ${}^{}$                         |          | Vi          | deoF                         | letrie                                          | ve                                                                 |         | ٩                                                             |
|                                 |          |             | of                           | fice                                            |                                                                    | $\odot$ |                                                               |
| 1                               | 2        | 3           | 4                            | 5                                               | 6                                                                  | 7       | 8                                                             |
| Star                            | rtTime   | ٩           |                              | 2014-0                                          | 06-04 (                                                            | 00:00   |                                                               |
| End                             | Time     | ٩           |                              | 2014-0                                          | 06-04 2                                                            | 23:59   |                                                               |
| G                               | eneral   | Mar         | nual                         | Motion                                          | Detect                                                             | Swite   | h Alarm                                                       |
| 2014年6月4日                       |          |             |                              |                                                 |                                                                    |         |                                                               |
|                                 |          | 20          | 014年                         | 6月4                                             | B                                                                  |         |                                                               |
|                                 | 00:00 04 | 2(<br>:00 0 | 014年<br>8:00                 | 6月4<br>12:00                                    | 日<br>16:00                                                         | 20:     | 00 24:00                                                      |
| 1                               | 00:00 04 | 2(<br>:00 0 | 014年<br>8:00                 | 6月4 <br>12:00                                   | 16:00<br>12:00                                                     | 20:     | 00 24:00                                                      |
| 1 2                             |          | 20          | 014年<br>8:00                 | 6月4<br>12:00<br>」                               | 16:00<br>12:00                                                     | 20:     | 00 24:00<br>13:00                                             |
| 1<br>2<br>3                     |          | 20          | 014年<br>8:00<br>11:0<br>11:0 | 6月4<br>12:00                                    | 16:00<br>12:00<br>12:00                                            | 20:     | 00 24:00<br>13:00<br>13:00                                    |
| 1<br>2<br>3<br>4                |          |             |                              | 6月4 <br>12:00<br> <br> <br> <br> <br> <br> <br> | 16:00<br>12:00<br>12:00<br>12:00                                   | 20:     | 00 24:00<br>13:00<br>13:00<br>13:00<br>13:00                  |
| 1<br>2<br>3<br>4<br>5           |          |             |                              | 6月4<br>12:00<br>                                | 16:00<br>12:00<br>12:00<br>12:00<br>12:00                          | 203<br> | 00 24,00<br>1 3:00<br>1 3:00<br>1 3:00<br>1 3:00<br>1 3:00    |
| 1<br>2<br>3<br>4<br>5<br>6      |          |             |                              |                                                 | <b>16:00</b><br>12:00<br>12:00<br>12:00<br>12:00<br>12:00<br>12:00 | 20:<br> | 00 2400<br>13:00<br>13:00<br>13:00<br>13:00<br>13:00          |
| 1<br>2<br>3<br>4<br>5<br>6<br>7 |          |             |                              | 6月4<br>12:00<br>                                | 12:00<br>12:00<br>12:00<br>12:00<br>12:00<br>12:00<br>12:00        | 20:<br> | 00 2400<br>13:00<br>13:00<br>13:00<br>13:00<br>13:00<br>13:00 |

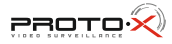

NVR

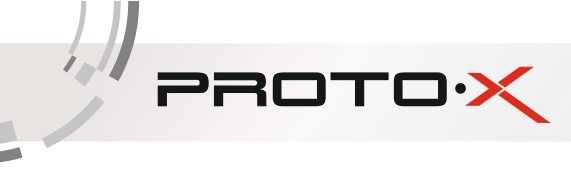

| ±     |  |
|-------|--|
| Color |  |
| 0001  |  |

Кнопка удаленной настройки цвета изображения

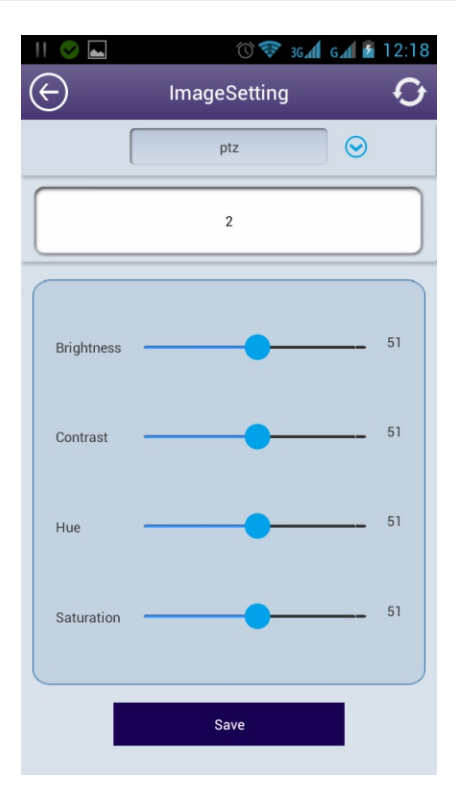

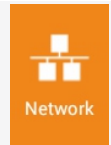

Кнопка информации о сетевых настройках устройства

| 🔜 🗖         | 🕥 💎 36 📶 6 📶 💈 12:1 | 8      |
|-------------|---------------------|--------|
| $\bigcirc$  | NetworkConfig C     | ;<br>; |
|             | ptz 😔               |        |
| Ip Mode     |                     |        |
| pppoe       |                     |        |
| Static      | ~                   |        |
| DHCP        |                     |        |
| Address Se  | etting              |        |
| Hostip      | 10.10.10.242        |        |
| MacAddress  | 0-84-14-7-0-81      |        |
| Gateway     | 10.10.10.1          |        |
| Submask     | 255.255.255.0       |        |
| First_DNS   | 10.10.10.1          |        |
| Second_DNS  | s 10.10.10.1        |        |
| Port Settin | g                   |        |

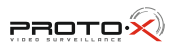

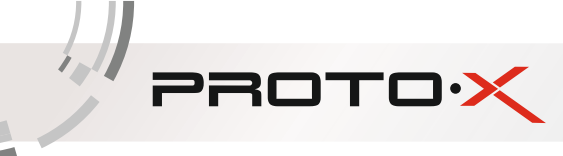

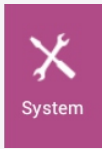

Кнопка удаленных настроек регистратора

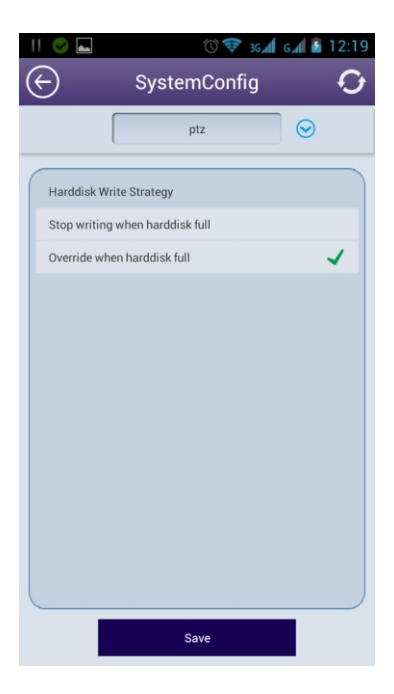

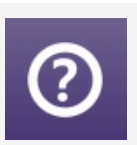

Справка о версии приложения и инструкция

Help

Раздел помощи по основным элементам интерфейса на английском языке

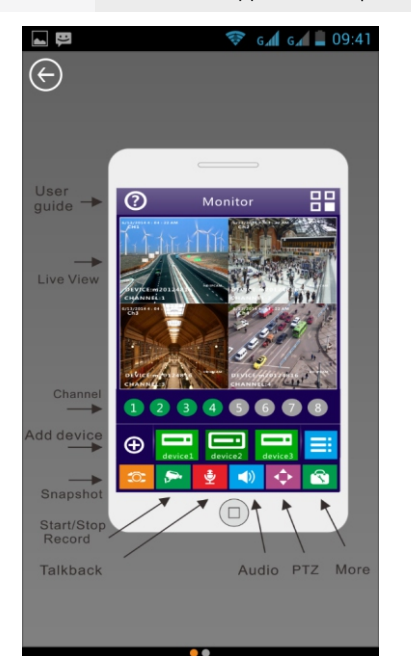

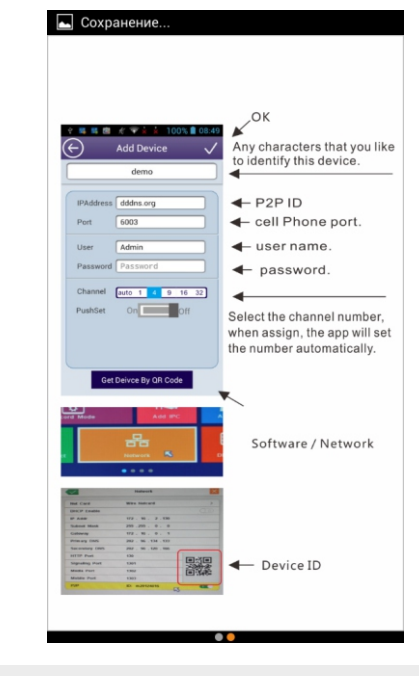

## Version

Версия мобильного приложения

С помощью данного мобильного приложения можно подключиться к аналоговому (DVR), сетевому (NVR) видеорегистратору и IP-видеокамерам производства TM «Proto-X»

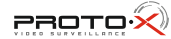

NVR